#### <メールソフトを手動で設定する> ※新規でアカウントを設定する場合 1. ホーム画面上の「設定」のアイコンをタッ 「アカウントを追加」の画面で、「その他」 4. プします をタップします くメール アカウントを追加 iCloud 「設定」の画面で、「メール」をタップし 2. Microsoft Exchange ます Google 設定 Wallet & Apple Pay 5 yahoo! Aol. パスワード 5 メール > Outlook.com 連絡先 > **ト・**、グ その他 「メール」の画面で、「アカウントを追加」 3. をタップします 「アカウントを追加」の画面で、「メール 5. < 設定 メール アカウントを追加」をタップします "メール"にアクセスを許可 (戻る アカウントを追加 Siriと検索 > メール 通知 > バッジ メールアカウントを追加 > モバイルデータ通信 連絡先 優先する言語 LDAPアカウントを追加 > 言語 日本語 > CardDAVアカウントを追加 アカウントを追加... カレンダー

iPhone メール(IOS 14)POP 設定方法

6. 「新規アカウント」の画面で、以下のよう に設定し、「次へ」をタップします

| キャンセル | 新規アカウント 次へ                 |
|-------|----------------------------|
| 名前    | Taro Yamada                |
| メール   | ch_taro@**.cyberhome.ne.jp |
| パスワード | •••••                      |
| 説明    | ch_taro@**.cyberhome.ne.jp |

- ・ 名前: [<mark>名前</mark>] をローマ字で入力 例) Taro Yamada
- ・ メール: [メールアドレス] を入力
   例) ch\_taro@\*\*.cyberhome.ne.jp
   ※@の後ろの" \* \* "は、お客様によって異なります
- パスワード: [メールアドレスパスワード] を入力
   ※セキュリティ保護のため、パスワードは(●)で表示
   されます
- ・ 説明:メールアドレスなどわかりやすい内容を 入力

例) ch\_taro@\*\*.cyberhome.ne.jp ※@の後ろの" \* \* "は、お客様によって異なります

#### 7. 「アカウントを検索中」と表示されますの で、しばらくお待ちください

8. 「新規アカウント」の画面で「POP」を選 択し、「受信メールサーバ」の項目を以下 のように設定します

| キャンセル    | 新規アカ                       | 保存         |  |
|----------|----------------------------|------------|--|
| IMA      | P                          | РОР        |  |
| 名前       | Taro Yama                  | da         |  |
| メール      | ch_taro@**.cyberhome.ne.jp |            |  |
| 説明       | ch_taro@**.cyberhome.ne.jp |            |  |
| 受信メールサーバ |                            |            |  |
| ホスト名     | pop.cyberl                 | nome.ne.jp |  |
| ユーザ名     | ch_taro@**.cyberhome.ne.jp |            |  |
| パスワード    | •••••                      |            |  |

- ・ ホスト名: pop.cyberhome.ne.jp と入力
- ・ ユーザ名: [メールアドレス] を入力
   例) ch\_taro@\*\*.cyberhome.ne.jp
   ※@の後ろの" \* \* "は、お客様によって異なります
- パスワード: [メールアドレスパスワード] を入力
   ※セキュリティ保護のため、パスワードは(●)で表示
   されます

| 9. 「<br>う | 送信メーノ<br>に設定し、 | <b>ルサーバ</b><br>「保存 | 」の項目<br>」をタッ | ∃で、<br>ップし | 以下のよ<br>ます |
|-----------|----------------|--------------------|--------------|------------|------------|
| -         | キャンセル          | 新規アン               | カウント         |            | 保存         |
|           | IMAF           | ,                  |              | РОР        |            |
| HU I      | 受信メールサーハ       | Ň                  |              |            |            |
| 7         | ホスト名           | pop.cybe           | rhome.ne     | .jp        |            |
| 2         | ユーザ名           | ch_taro@*          | *.cyberhom   | e.ne.jp    |            |
| ,         | パスワード          | •••••              | ••••         |            |            |
| ì         | 送信メールサーハ       | Ň                  |              |            |            |
| 7         | ホスト名           | smtp.cyb           | erhome.n     | e.jp       |            |
| 2         | ユーザ名           | ch_taro@*          | *.cyberhom   | e.ne.jp    |            |
| ,         | パスワード          | •••••              | ••••         |            |            |

- ・ ホスト名: smtp.cyberhome.ne.jp と入力
- ・ ユーザ名: [メールアドレス] を入力
   例) ch\_taro@\*\*.cyberhome.ne.jp
   ※@の後ろの" \* \* "は、お客様によって異なります
- パスワード: [メールアドレスパスワード] を入力
   ※セキュリティ保護のため、パスワードは(●)で表示
   されます

#### 10. 「検証中」と表示されますので、しばらく お待ちください

11. 「メール」の画面に戻りましたら、 「アカウント」をタップします

| < 設定             | メール              |      |
|------------------|------------------|------|
| "メール"にア          | クセスを許可           |      |
| Siri             | と検索              | >    |
| <b>通知</b><br>バッジ | I<br>V           | >    |
| (ŋ) モハ           | <b>ベイルデータ</b> 通信 |      |
| 優先する言語           | 5                |      |
| ● 言語             | 5                | 日本語> |
|                  |                  |      |
| アカウント            | \<br>\           | 1 >  |
| メッセージリ           | コスト              |      |

### 12. 「アカウント」の画面で、新しく追加した アカウントをタップします

| く メール アカウント                              |        |
|------------------------------------------|--------|
| アカウント                                    |        |
| <b>ch_taro@**.cyberhome.ne.jp</b><br>メール | >      |
| アカウントを追加                                 | >      |
|                                          |        |
| データの取得方法                                 | プッシュ > |

#### ※アカウント名称は「新規作成」手順6の説明に入力した 内容が反映されますので、お客様によって異なります

| 13. | 表示された<br>ます             | き画面で、「SMTP」をタップし                                 | ノ 15.<br>リ<br>ま          |
|-----|-------------------------|--------------------------------------------------|--------------------------|
|     | キャンセル                   | ch_taro@**.cyberhome.n 完了                        |                          |
|     | アカウント                   |                                                  |                          |
|     | POPアカウント                | ~情報                                              |                          |
|     | 名前                      | Taro Yamada                                      |                          |
|     | メール                     | ch_taro@**.cyberhome.ne.jp >                     |                          |
|     | 説明                      | ch_taro@**.cyberhome.ne.jp                       |                          |
|     | 受信メールサー                 | - ۲ ۲                                            |                          |
|     | ホスト名                    | pop.cyberhome.ne.jp                              |                          |
|     | ユーザ名                    | ch_taro@**.cyberhome.ne.jp                       |                          |
|     | パスワード                   | •••••                                            |                          |
|     | 送信メールサー                 | - ) / -                                          | · ӈ                      |
|     | SMTP                    | smtp.cyberhome.ne.jp >                           | ■ <b>送</b>               |
| 4.  | 「SMTP」<br>の項目の<br>タップしま | の画面で、「プライマリサーバ」<br>「smtp.cyberhome.ne.jp」を<br>ます | い<br>・ユ<br>と<br>そ 例<br>※ |
|     | <b>〈</b> 戻る             | SMTP                                             | ・ ハ<br>さ<br>※            |
|     | プライマリサ-                 | -17                                              | • SS                     |
|     | smtp.cybe               | erhome.ne.jp オン>                                 | · 司心                     |

ほかのSMTPサーバ

サーバを追加...

SMTPサーバを順番に試します。

"メール"は、プライマリサーバを使用できない場合はほかの

15. 「smtp.cyberhome.ne.jp」の画面で、 以下のように設定し、「完了」をタップし ます

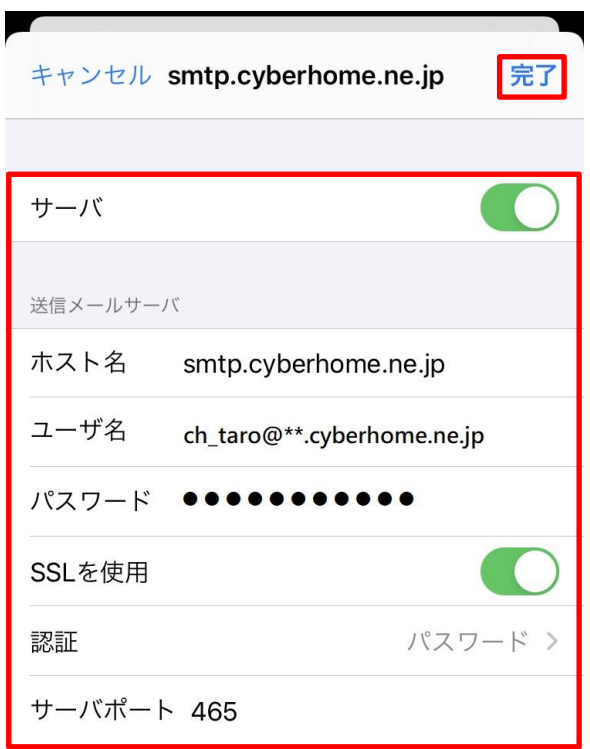

- ・ サーバ : 「オン」に設定されていることを確認 ■**送信メールサーバ**
- ホスト名: smtp.cyberhome.ne.jp が入力されていることを確認
- ユーザ名: [メールアドレス] が入力されていることを確認
   例) ch\_taro@\*\*.cyberhome.ne.jp
   ※@の後ろの" \* \* "は、お客様によって異なります
   パスワード: [メールアドレスパスワード] が入力
  - されていることを確認 ※セキュリティ保護のため、パスワードは(●)で表示 されます
- SSLを使用:「オン」になっていることを確認
- 認証:「パスワード」に設定されていることを確認
- ・ サーバポート : **465** を入力
- 16. 「検証中」と表示されますので、しばらく お待ちください

1

17. 「SMTP」画面で、「戻る」をタップしま す

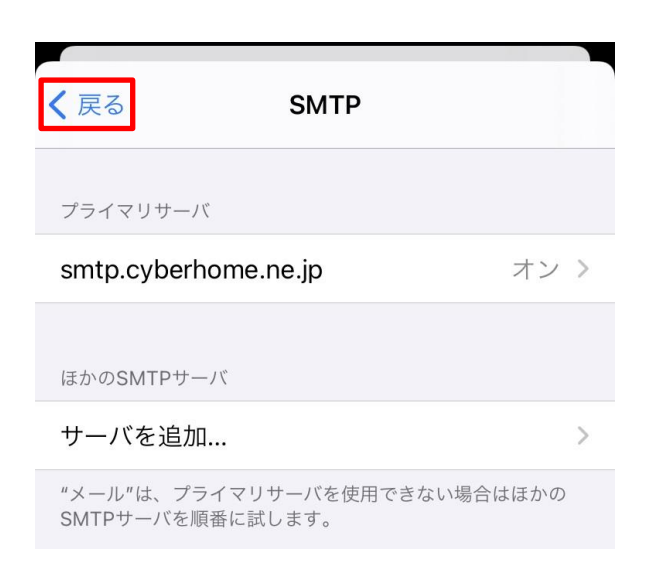

18. 表示された画面で、「詳細」をタップしま す

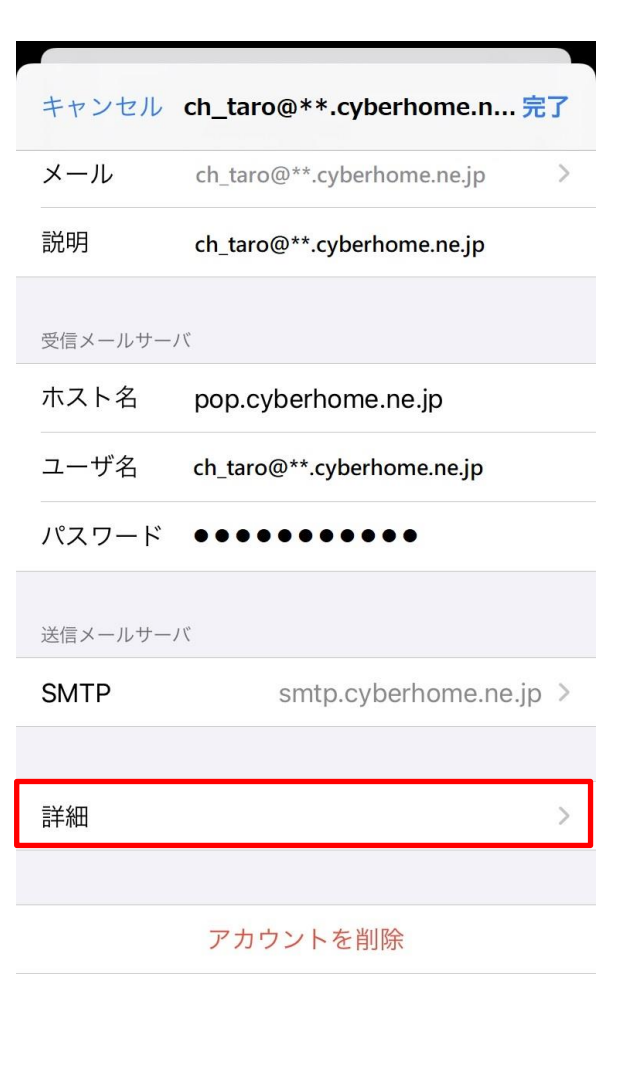

19. 「詳細」の画面で、下にスクロールして以 下のように設定後、「戻る」をタップしま す

詳細

- **く**戻る

```
アーカイブメールボックス
```

| 削除したメッセージ  |         |
|------------|---------|
| 削除         | 1週間後 >  |
|            |         |
| 受信設定       |         |
| SSLを使用     |         |
| 認証         | パスワード > |
| サーバから削除    | しない >   |
| サーバポート 995 |         |
| S/MIME     |         |

- ■削除したメッセージ
- ・ 削除済みメールボックス:必要に応じて設定
- ■受信設定
- ・ SSL を使用: 「オン」になっていることを確認
- ・ 認証:「パスワード」に設定されていることを確認
- ・ サーバから削除:「しない」になっていることを確認
- ・ サーバポート: 995 と入力されていることを確認

| キャンセル    | ch_taro@**.cyberhome.n 完了  |
|----------|----------------------------|
| アカウント    | C                          |
| POPアカウント | 情報                         |
| 名前       | Taro Yamada                |
| メール      | ch_taro@**.cyberhome.ne.jp |
| 説明       | ch_taro@**.cyberhome.ne.jp |
| 受信メールサー  | ۲                          |
| ホスト名     | pop.cyberhome.ne.jp        |
| ユーザ名     | ch_taro@**.cyberhome.ne.jp |
| パスワード    | •••••                      |
| 送信メールサー  | ۲                          |
| SMTP     | smtp.cyberhome.ne.jp       |

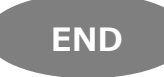

# iPhone メール(IOS 14)POP 設定方法

<メールソフトを手動で設定する> ※作成済みアカウントの設定を変更する場合

1. ホーム画面上の「設定」のアイコンをタッ プします

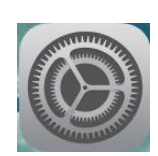

「設定」の画面で、「メール」をタップし 2. ます

|   | 設定                 |          |
|---|--------------------|----------|
|   | Wallet & Apple Pay | >        |
|   |                    |          |
| ? | パスワード              | >        |
|   | メール                | >        |
|   | 連絡先                | >        |
|   | チーンな               | <u>_</u> |

3. 「メール」の画面で、「アカウント」をタ ップします

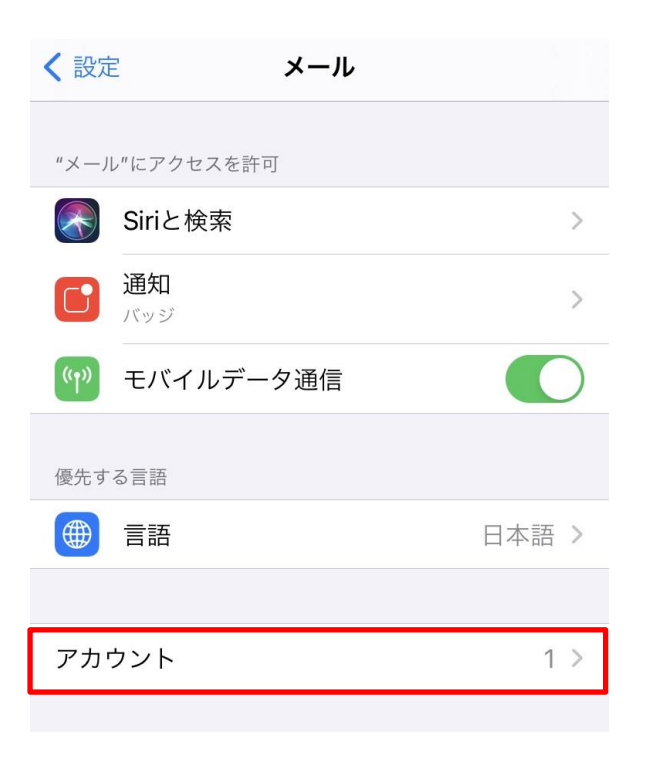

4. 「アカウント」の画面で、設定を変更した いアカウントをタップします

| く メール アカウント                              |        |
|------------------------------------------|--------|
| アカウント                                    |        |
| <b>ch_taro@**.cyberhome.ne.jp</b><br>メール | >      |
| アカウントを追加                                 | >      |
|                                          |        |
| データの取得方法                                 | プッシュ > |
|                                          |        |

## ※アカウント名称は「新規作成」手順6の説明に入力した

内容が反映されますので、お客様によって異なります

5. 表示された画面で、「SMTP」をタップし ます

| キャンセル    | ch_taro@**.cyberhome.n 完了              |
|----------|----------------------------------------|
|          |                                        |
| アカウント    |                                        |
| POPアカウント | 情報                                     |
| 名前       | Taro Yamada                            |
| メール      | ch_taro@**.cyberhome.ne.jp >           |
| 説明       | ch_taro@**.cyberhome.ne.jp             |
| 受信メールサー  | Л                                      |
| ホスト名     | pop.cyberhome.ne.jp                    |
| ユーザ名     | ch_taro@**.cyberhome.ne.jp             |
| パスワード    | •••••                                  |
| 送信メールサー  | ــــــــــــــــــــــــــــــــــــــ |
| SMTP     | smtp.cyberhome.ne.jp >                 |

 「SMTP」の画面で、「プライマリサーバ」 の項目の「smtp.cyberhome.ne.jp」を タップします

| <b>く</b> 戻る                  | SMTP               |          |
|------------------------------|--------------------|----------|
| プライマリサーバ                     |                    |          |
| smtp.cyberhome               | .ne.jp             | オン >     |
|                              |                    |          |
| ほかのSMTPサーバ                   |                    |          |
| サーバを追加…                      |                    | >        |
| "メール"は、プライマ!<br>SMTPサーバを順番に言 | リサーバを使用でき<br>ばします。 | ない場合はほかの |

「smtp.cyberhome.ne.jp」の画面で、
 以下のように設定し、「完了」をタップします

| キャンセル   | smtp.cyberhome.ne.jp 完了    |
|---------|----------------------------|
| サーバ     |                            |
| 送信メールサー | ١٣                         |
| ホスト名    | smtp.cyberhome.ne.jp       |
| ユーザ名    | ch_taro@**.cyberhome.ne.jp |
| パスワード   | •••••                      |
| SSLを使用  |                            |
| 認証      | パスワード >                    |
| サーバポーI  | ~ 465                      |

- ・ サーバ:「オン」に設定されていることを確認
   ■送信メールサーバ
- ホスト名: smtp.cyberhome.ne.jp が入力されていることを確認
- ユーザ名: [メールアドレス] が入力されていることを確認
   例) ch\_taro@\*\*.cyberhome.ne.jp
   ※@の後ろの" \* \* "は、お客様によって異なります
   パスワード: [メールアドレスパスワード] が入力されていることを確認

※セキュリティ保護のため、パスワードは( ● )で表示 されます

- ・ SSL を使用:「オン」になっていることを確認
- ・ 認証: 「パスワード」 に設定されていることを確認
- ・サーバポート: 465 を入力
- 8. 「検証中」と表示されますので、しばらく お待ちください

9. 「SMTP」画面で、「戻る」をタップしま す

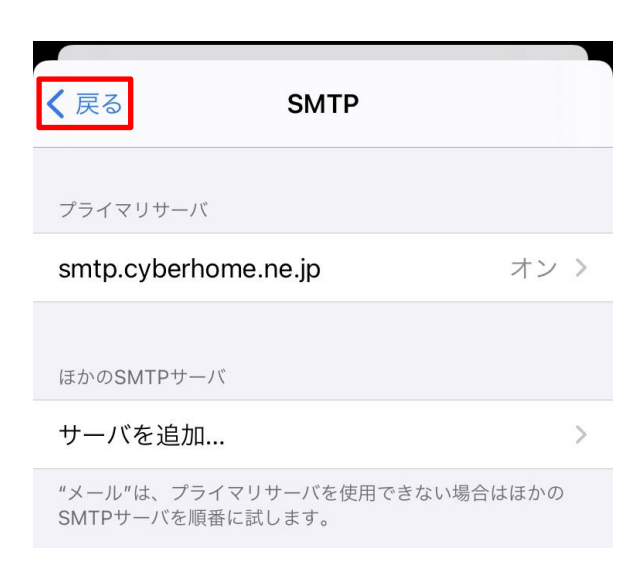

10. 表示された画面で、「詳細」をタップしま す

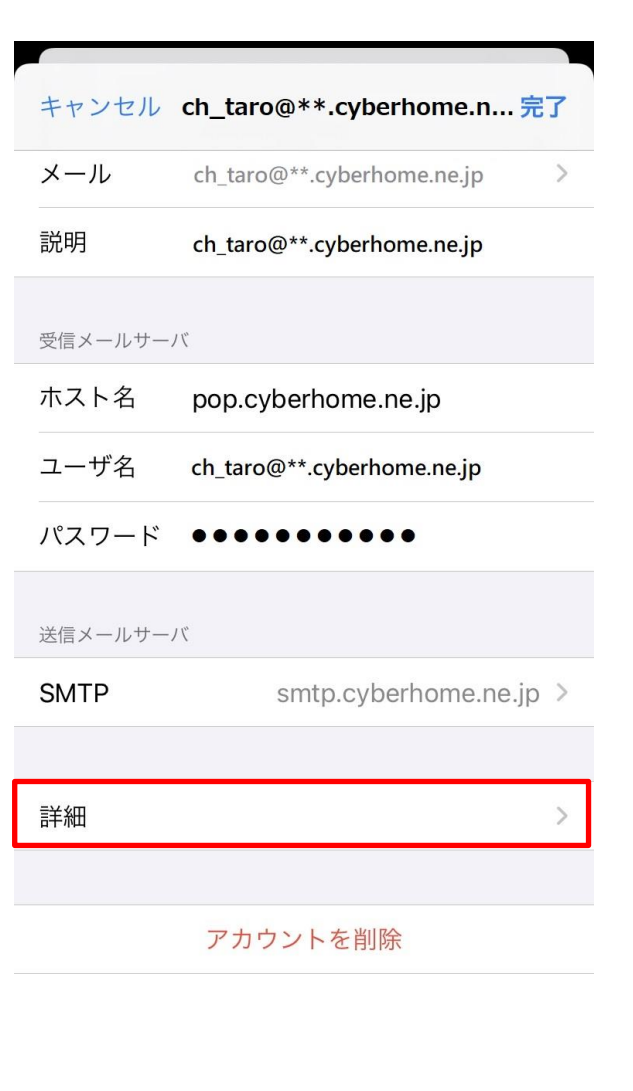

11. 「詳細」の画面で、下にスクロールして以 下のように設定後、「戻る」をタップしま す

詳細

- **く**戻る

```
アーカイブメールボックス
```

| 削除したメッセージ  |         |
|------------|---------|
| 削除         | 1週間後 >  |
|            |         |
| 受信設定       |         |
| SSLを使用     |         |
| 認証         | パスワード > |
| サーバから削除    | しない >   |
| サーバポート 995 |         |
| S/MIME     |         |

- ■削除したメッセージ
- ・ 削除済みメールボックス: 必要に応じて設定
- ■受信設定
- ・ SSL を使用: 「オン」になっていることを確認
- ・ 認証:「パスワード」に設定されていることを確認
- ・ サーバから削除:「しない」になっていることを確認
- ・ サーバポート: 995 と入力されていることを確認

12. 「アカウント」の画面で、「完了」をタッ プし設定は完了です

| キャンセル      | ch_taro@**.cyberhome.n 完   | 7 |  |  |
|------------|----------------------------|---|--|--|
|            |                            |   |  |  |
| アカウント      |                            | ) |  |  |
| POPアカウント情報 |                            |   |  |  |
| 名前         | Taro Yamada                |   |  |  |
| メール        | ch_taro@**.cyberhome.ne.jp | > |  |  |
| 説明         | ch_taro@**.cyberhome.ne.jp |   |  |  |
| 受信メールサーバ   |                            |   |  |  |
| ホスト名       | pop.cyberhome.ne.jp        |   |  |  |
| ユーザ名       | ch_taro@**.cyberhome.ne.jp |   |  |  |
| パスワード      | •••••                      |   |  |  |
| 送信メールサーバ   |                            |   |  |  |
| SMTP       | smtp.cyberhome.ne.jp       | > |  |  |
|            |                            |   |  |  |

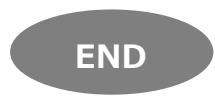